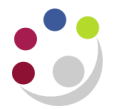

# Actual Expenditure (billing report) Final

This report show expenditure against a specific award/s by transaction or General Ledger (GL) posting dates. It is useful for reviewing expenditure, particular for the final billing report and can be used to complete the annual expenditure statements for EC awards (Form Cs). It provides detailed information such as:

| Expenditure Category | Supplier Name       |  |  |  |
|----------------------|---------------------|--|--|--|
| Expenditure Type     | Expenditure comment |  |  |  |
| GL Period            | Payroll ID          |  |  |  |
| Transaction Date     | Task Number         |  |  |  |
| Invoice Number       | Amount              |  |  |  |

Layout options are user-centric and it is recommended that a report view is set up to save frequently used selections.

#### **Run options**

This report is best run to **HTML** or **Excel** due to number of columns. In **Excel** format, the report produces 3 worksheets (**Detail, Summary** and **Report Information**). In **HTML/PDF** format, page down to view the **Summary**. The last page displays the **Report Information**.

#### Parameters

- 1. Award Number(s): This report runs by award. The first mandatory field requires an Award number to be input in the Keywords box. Type in the Award number and select the magnifying glass to transfer it to the selection box. Ensure that the box is ticked even if only using one award. If more than one award is required, enter one at a time in the Keywords field and transfer to selection box. Tick Select all.
- 2. Expenditure Category/Categories and Expenditure Type(s): optional, select as required. If more than one choice is required, use keyboard shortcut, Ctrl Click. Keep Ctrl down and click on each selection as needed.
- 3. **Layout Options**: Add your preferences by ticking the box or leave the default selections. The default choices can be unticked if not required.
- 4. **Date range**: The default is **Earliest** to **Latest**. This means the report will run from the start date of the Award to the current date. If a particular range is required, choose from either the **transaction date** range (usually the actual date the entry was made) or the **GL date** range (picks up any changes made via interfaces, journals or other corrections.)
- **NB**: This report has been updated and consolidated.
  - 1. To replicate the old Final billing report, leave the default options ticked:
    - Show Award Number
    - Show Expenditure Category Subtotal Row
    - Show Task No. Subtotal Row and
    - Show Transaction Source

 To replicate the Total billing report, i.e. to display transaction lines with VAT combined (gross), ensure options below are ticked and UNTICK Show Transaction Source

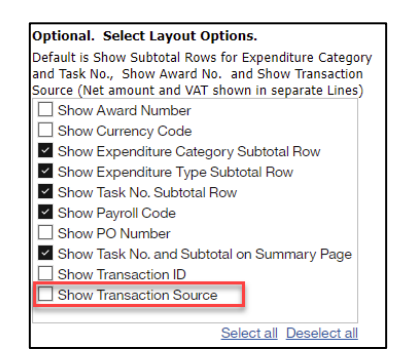

#### Extract of parameters screen:

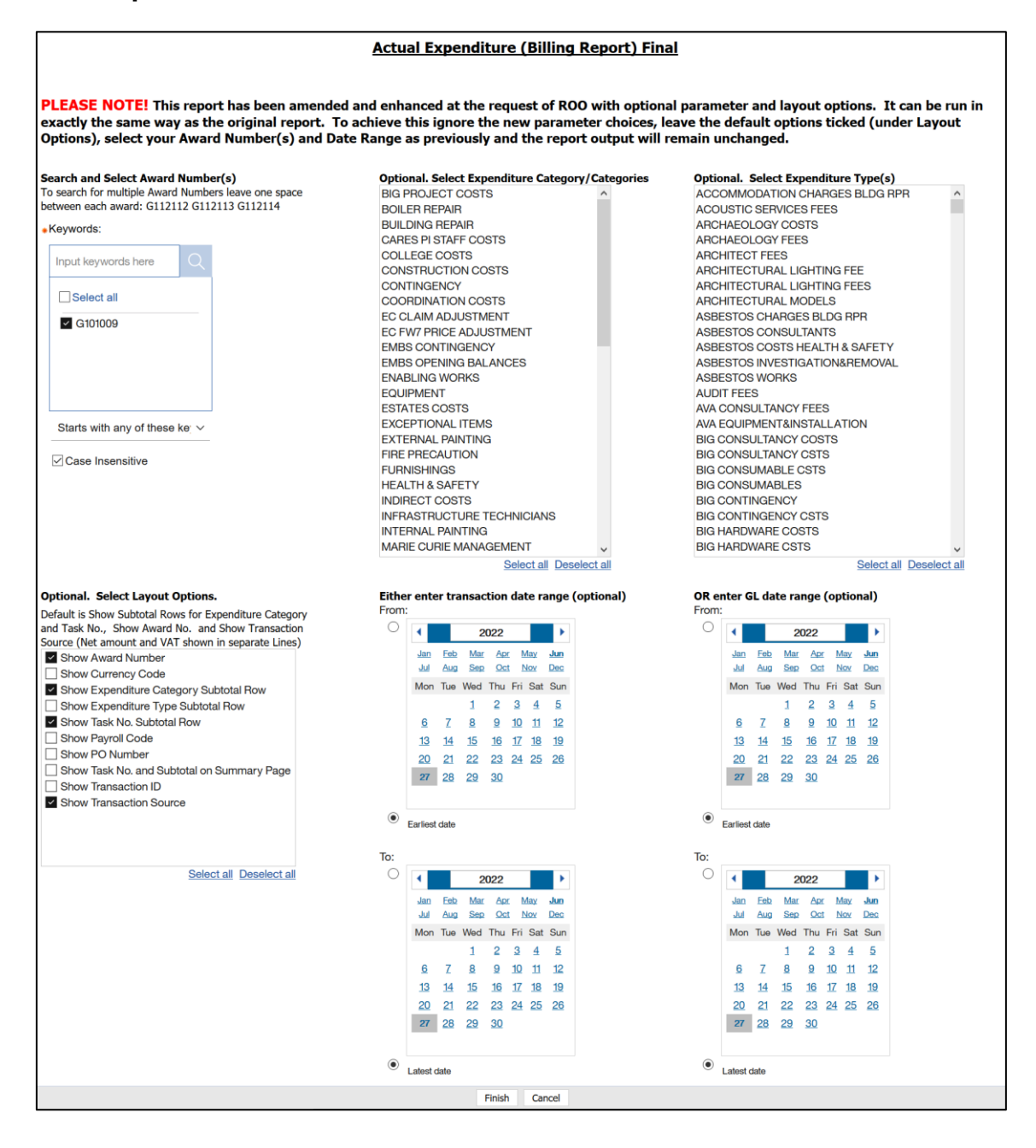

## Example of Actual Expenditure (billing report) Final (Excel format)

|                       | Actual Expenditure (Billing report) Detail |                                         |                                |                   |                      |                             |                             |                                                                                                    |                       |                                   |            |                |               |           |
|-----------------------|--------------------------------------------|-----------------------------------------|--------------------------------|-------------------|----------------------|-----------------------------|-----------------------------|----------------------------------------------------------------------------------------------------|-----------------------|-----------------------------------|------------|----------------|---------------|-----------|
| Project Short<br>Code | Award<br>Number                            | Expenditure<br>Category                 | Expenditure Type               | GL Period<br>Name | Transactio<br>n Date | Transaction<br>Business Key | Invoice Number              | Supplier Name                                                                                                    | Transaction<br>Source | Expenditure Comment               | Payroli ID | Name           | Task<br>Numbe | Amount    |
| XXAG/976              | RG68461                                    | OTHER COSTS                             | OTHER COSTS/MISCELLA           | A JUL-18          | 30-Jul-18            | 14339081                    | EXP: ISM8 CONFERENC         | BLOGGS, JOE                                                                                                    | AP INVOICE            | Dropbox subscription for Joe Blc  | N/A I      | N/A            | 11            | 79.00     |
|                       |                                            |                                         |                                |                   |                      |                             |                             |                                                                                                    |                       |                                   |            |                |               | 79.00     |
| XXAG/976              | RG68461                                    | TRAVEL AND SUBS                         | TRAVEL/FOREIGN                 | JUN-18            | 14-Jun-18            | 14195604                    | 50932643                    | KEY TRAVEL LTD                                                                                                    | AP INVOICE            | Return flights to conference Lond | N/A        | N/A            | 11            | 561.30    |
| XXAG/976              | RG68461                                    | TRAVEL AND SUBS                         | TRAVEL/FOREIGN                 | JUN-18            | 14-Jun-18            | 14210775                    | 50940064                    | KEY TRAVEL LTD                                                                                                    | AP INVOICE            | Return flights to conference Lond | N/A 1      | N/A            | 11            | 105.40    |
| XXAG/976              | RG68461                                    | TRAVEL AND SUBS                         | TRAVEL/SUBSISTENCE             | JUL-18            | 30-Jul-18            | 14339080                    | EXP: ISM8 CONFERENCE        | 1 BLOGGS, JOE                                                                                                    | AP INVOICE            | Accommodation, taxis, rail trave  | N/A I      | N/A            | 11            | 1,064.45  |
|                       |                                            |                                         |                                |                   |                      |                             |                             |                                                                                                    |                       |                                   |            |                |               | 1,731.15  |
| XXAG/975              |                                            |                                         |                                |                   |                      |                             |                             |                                                                                                    |                       |                                   |            |                |               | 1,810.15  |
|                       |                                            |                                         |                                |                   |                      |                             |                             |                                                                                                    |                       |                                   |            |                |               | 51,102.16 |
| ZXAG/010              |                                            |                                         |                                |                   |                      |                             |                             |                                                                                                    |                       |                                   |            |                |               | 51,102.16 |
| ZYAG/254              | RG68461                                    | OTHER COSTS                             | OTHER COSTS/CONSUM             | UN-18             | 13-Jun-18            | 14217276                    | 1013213                     | BIOCHEMISTRY                                                                                                    | AP INVOICE            | "ETHANOL" Wash Bottle S00ml/ e    | N/A 1      | N/A            | 9             | 8.70      |
| ZYAG/254              | RG68461                                    | OTHER COSTS                             | OTHER COSTS/CONSUM             | UUN-18            | 13-Jun-18            | 14218649                    | 1013213                     | BIOCHEMISTRY                                                                                                    | AP VARIANCE           | "ETHANOL" Wash Bottle SOOml/ e    | N/A.1      | N/A            | 9             | 0.22      |
| Z(46/254              | 9068461                                    | OTHER COSTS                             | OTHER COSTS/CONSUM             | Silden 2          | 13.Jun-18            | 14217277                    | A 13 13                     | BIOCHEMISTRY                                                                                                    | APUMOIOE              | Autoclass Reg Biolo High Townso   | A N/A      | 444            | 2             | 12.70     |
| Tracines              | SCCOACT                                    | COTHER COSTS                            | OTHER COL                      |                   | 20.1.0.10            | S. summer                   | Sector 10444                | MAND INTER INTICH                                                                                                    | AD INANOUCE           | ANCROBIATE BOW CLEND UIT LO       | N/A        |                | 10            | 168.15    |
| 21Mb/234              | PC69461                                    | OTHER COSTS                             | OTHER COST ARSON               | 100.10            | 17.1.1.18            | 14244555                    | 5005620554                  | BATHOLOGY                                                                                                    | AR INVOICE            | Blow Cotometry cashagens the b    | 11/14/1    | 4/4.<br>1/4    | 5             | 15.93     |
| 21740/234             | #008401                                    | UTHER COSTS                             | OTHER COSTS/MISCELD            | 1101-10           | 11-101-20            | 14340087                    | 1013437                     | PAINGROUP                                                                                                    | AP INTOICE            | riow cytometry recharges ran-ro   | ny a t     | 40             |               | 410.54    |
| 7940/254              |                                            |                                         |                                |                   |                      |                             |                             |                                                                                                    |                       |                                   |            |                |               | 410.84    |
| 7746/223              | 8068461                                    | OTHER COSTS                             | OTHER COSTS/MISCELL            | 111-18            | 25.4.4.18            | 14161117                    | 5402459889                  | DELL CORPORATION LTD                                                                                                    | AP INMONCE            | [1021656846388111 Dell 27 Max     | N/A        | e/a            | 5             | 343.60    |
| 2745/223              | 0068461                                    | OTHER COSTS                             | OTHER COSTS/MISCELL            | A 10.01-3.00      | 25-hul-18            | 14353213                    | 7402459889                  | DELL CORPORATION (TO                                                                                                    | AP NETAX              | 11021656846389.11 Dell 27 Mo      | N/A        | N/A            | 6             | 48.72     |
| 7746/223              | 2068461                                    | OTHER COSTS                             | OTHER COSTS/MISCELL            | A HH1R            | 25.3.1.18            | 14362376                    | 7407450880                  | DELL CORPORATION LTD                                                                                                    | AP IMADICE            | [1021656846388.3] Dell Premie     | N/A 1      | N/A            | 6             | 60.47     |
| 7746/223              | 0068461                                    | OTHER COSTS                             | OTHER COSTS/MISCELL            | AUD-SR            | 25-bd-18             | 14363212                    | 7407459889                  | OFU CORPORATION (TD                                                                                                    | AP NRTAY              | [1021656846388) 2] Dell Premie    | N/A        | N/A            | 5             | 12.09     |
|                       |                                            |                                         |                                |                   |                      |                             |                             |                                                                                                    |                       |                                   |            | 4.4            | -             | 364.88    |
| ZZAG/223              | RG68461                                    | OTHER COSTS                             | OTHER COSTS/CONSUM             | UUL-18            | 25-Jul-18            | 14352866                    | 5872809                     | ONECALL                                                                                                    | AP INVOICE            | \$50, 2.5 inch \$ATA6G8P5, 850    | N/A 1      | N/A            | 18            | 267.94    |
|                       | 10000 (100 C)                              | 100000000000000000000000000000000000000 | -A200-2-02001-2-02             | 10000             |                      | 100000                      | 0.00000                     | 10.00F.107                                                                                                    | 1.0000000             | EVD. 1TB: Drive interface SATA 6  | 1 23       | 0.00           | 5.0           | 1000      |
| 77A6/223              | 9668461                                    | OTHER COSTS                             | OTHER COSTS/CONSUM             | 1.0.18            | 25-Jul-18            | 14353410                    | 2872809                     | ONECALL                                                                                                    | AP NRTAX              | 550 2 5 inch SATA6G8PS 850        | N/A 1      | N/A            | 18            | 53.59     |
| for other             |                                            | Accesses 1                              |                                |                   |                      |                             |                             |                                                                                                    | 1.0.000               | EVO. 1TB: Drive interface SATA 6  |            |                | (***)         |           |
|                       |                                            |                                         |                                |                   |                      |                             |                             |                                                                                                    |                       |                                   |            |                |               | 321.53    |
| ZZAG/223              | RG88461                                    | OTHER COSTS                             | OTHER COSTS/CONSUM             | URIN-18           | 12-Jun-18            | 14138704                    | 08451706                    | TNT INTERNATIONAL                                                                                                    | AP INVOICE            | Import duty/clearance charges -   | N/A        | AVA            | 22            | 22.50     |
| 7746/223              | RG6846.1                                   | OTHER COSTS                             | OTHER COSTS/CONGLIM            | UUN-18            | 24-Jun-18            | 14234697                    | · · · · · · · · · · · ·     | ZUnkogen                                                                                                    |                       | PGF JUNE 2018                     | N/A        | E/A            | 22            | 21.00     |
| and the same          | Lo and los                                 | the second de                           | All and a second second second | and the second    | - Bureau             | A                           | A REAL PROPERTY AND ADDRESS | and the second second s | and the second        |                                   | 1. ac.     | and the second | AP-10-04-     | a         |
| Summary               |                                            |                                         |                                |                   |                      |                             |                             |                                                                                                    |                       |                                   |            |                |               | 81,287.05 |

Detail Summary Report Information

Second tab of the report output is a summary

| Actual Expenditure (Billing Report) Summary |                            |                              |             |  |  |  |
|---------------------------------------------|----------------------------|------------------------------|-------------|--|--|--|
| Project Short Code                          | Expenditure Category       | Expenditure Type             | Amount      |  |  |  |
| ZZAG/123                                    | OTHER COSTS                | OTHER COSTS/CONSUMABLES      | 17,158.06   |  |  |  |
|                                             |                            | OTHER COSTS/MISCELLANEOUS    | 668.45      |  |  |  |
|                                             | OTHER COSTS                |                              | 17,826.51   |  |  |  |
|                                             | STAFF COSTS                | STIPENDS                     | 121,990.31  |  |  |  |
|                                             |                            | WAGES                        | 16,004.37   |  |  |  |
|                                             | STAFF COSTS                |                              | 137,994.68  |  |  |  |
|                                             | TRAVEL AND SUBSISTENCE     | TRAVEL/HOME                  | 26.90       |  |  |  |
|                                             |                            | TRAVEL/SUBSISTENCE           | 2,924.31    |  |  |  |
|                                             | TRAVEL AND SUBSISTENCE     |                              | 2,951.21    |  |  |  |
|                                             | POOLED LABOUR              | PL TECHNICAL                 | 6,712.71    |  |  |  |
|                                             | POOLED LABOUR              |                              | 6,712.71    |  |  |  |
|                                             | RESEARCH FACILITIES        | SMALL RES FACILITIES - USAGE | 15,789.86   |  |  |  |
|                                             | RESEARCH FACILITIES        |                              | 15,789.86   |  |  |  |
|                                             | ESTATES COSTS              | ESTATES COSTS - CHEST        | 23,882.00   |  |  |  |
|                                             |                            | ESTATES COSTS - DEPT         | 5,970.50    |  |  |  |
|                                             | ESTATES COSTS              |                              | 29,852.50   |  |  |  |
|                                             | INDIRECT COSTS             | INDIRECT COSTS - CHEST       | 91,238.00   |  |  |  |
|                                             |                            | INDIRECT COSTS - DEPT        | 22,809.50   |  |  |  |
|                                             | INDIRECT COSTS             |                              | 114,047.50  |  |  |  |
|                                             | INFRASTRUCTURE TECHNICIANS | INFRASTRUCTURE TECHS - CHEST | 4,485.94    |  |  |  |
|                                             |                            | INFRASTRUCTURE TECHS - DEPT  | 1,121.48    |  |  |  |
|                                             | INFRASTRUCTURE TECHNICIANS |                              | 5,607.42    |  |  |  |
|                                             | PICOSTS                    | PI COSTS - CHEST             | 16,204.00   |  |  |  |
|                                             |                            | PLCOSTS - DEPT               | 4,051.00    |  |  |  |
|                                             | PICOSTS                    |                              | 20,255.00   |  |  |  |
|                                             | UNIVERSITY FUNDED          | UNIVERSITY FUNDED - CHEST    | (56,165.98) |  |  |  |
|                                             |                            | UNIVERSITY FUNDED - DEPT     | (14,041.50) |  |  |  |
|                                             | UNIVERSITY FUNDED          |                              | (70,207.48) |  |  |  |
| ZZAG/123                                    |                            |                              | 280,829.91  |  |  |  |
| Overall - Total                             |                            |                              | 280,829.91  |  |  |  |

### Third tab is the Report Information

| Report Information              |                                                                                                    |
|---------------------------------|----------------------------------------------------------------------------------------------------|
| Report Name                     | Actual Expenditure (Billing report) Final                                                                      |
| Run By                          | Christine Rogerson                                                                                             |
| Report Date                     | 27 Jun 202212:11:49                                                                                            |
|                                 |                                                                                                    |
| Parameters Entered              |                                                                                                    |
| Award Numbers                   | G676767                                                                                                    |
| GL Date                         | None Selected                                                                                                  |
| Transaction Date                | None Selected                                                                                                  |
| Expenditure Category/Categories | None Selected                                                                                                  |
| Expenditure Type(s)             | None Selected                                                                                                  |
| Layout Options                  | Show Award Number, Show Expenditure Category Subtotal Row, Show Task No. Subtotal Row, Show Transaction Source |